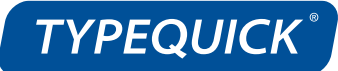

## インストール時の警告への対処方法

## 対象 OS

## Windows11 Pro、Windows11 Education、Windows Server 2022 ※日本語版

 「Windows によって PC が保護 されました」と表示されたら、
[詳細情報]をクリックしてください。

※再インストール時には表示され ません。

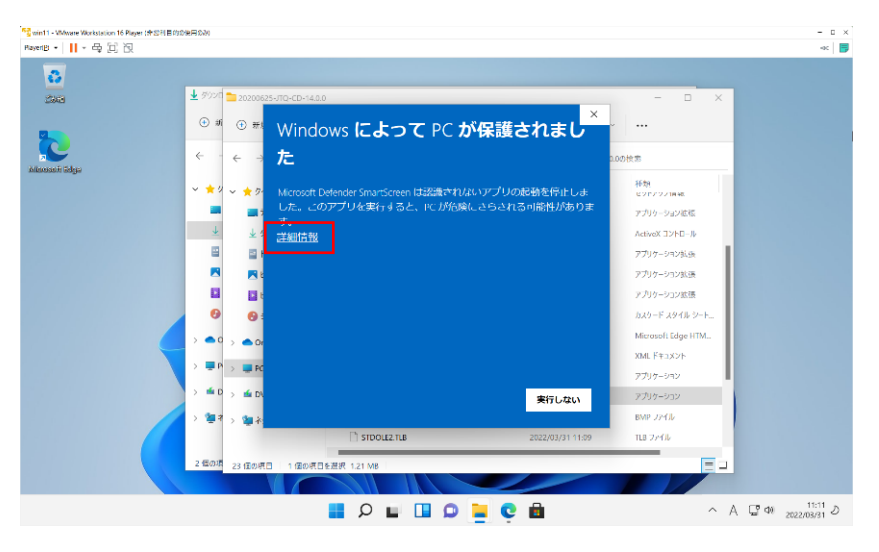

2. [実行]をクリックしてください。

※再インストール時には表示され ません。

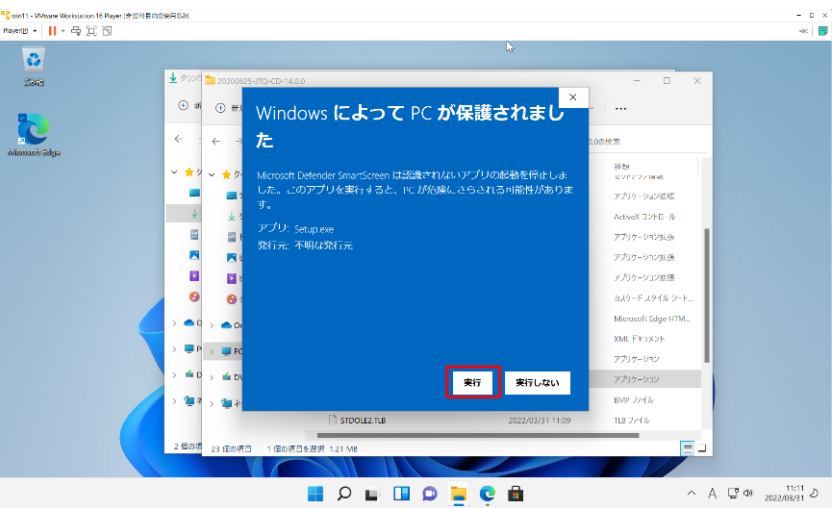

3. こちらの画面が表示されたら、 [はい]をクリックしてください。

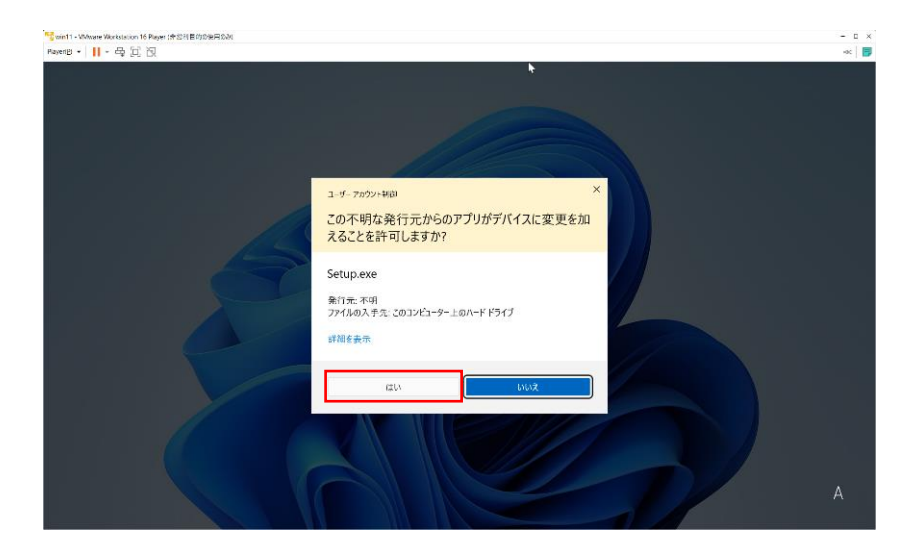